The What-If Academic Advisement Report is similar to the Academic Advisement Report (Degree Progress Report), but it incorporates user-selected scenarios to generate an unofficial report to show degree progress if a student were to change a major, minor, concentration, catalog year, etc.

Below are instructions on how advisors can access the What-If Academic Advisement Report. Note: This report can be run when the Degree Progress Report is otherwise unavailable for inactive/suspended students.

## MaineStreet navigation:

## Main Menu > Academic Advisement > Student Advisement > Request Advisement Report

- 1. Enter values to create report:
  - a. Select "Add a New Value" tab
  - b. Enter Student ID
  - c. Enter "UGWIF" Report Type
  - d. Select "Add" button

| Favorites Main Menu > Academic Advisement > Student Advisement > Request Advisement Report |  |  |  |  |  |  |
|--------------------------------------------------------------------------------------------|--|--|--|--|--|--|
|                                                                                            |  |  |  |  |  |  |
| Request Advisement Report                                                                  |  |  |  |  |  |  |
|                                                                                            |  |  |  |  |  |  |
| Find an Existing Value Add a New Value                                                     |  |  |  |  |  |  |
|                                                                                            |  |  |  |  |  |  |
|                                                                                            |  |  |  |  |  |  |
| ID: 01010101 Q                                                                             |  |  |  |  |  |  |
| Academic Institution: UMS05 Q                                                              |  |  |  |  |  |  |
| Report Type: UGWIF                                                                         |  |  |  |  |  |  |
|                                                                                            |  |  |  |  |  |  |
|                                                                                            |  |  |  |  |  |  |
| Add Add                                                                                    |  |  |  |  |  |  |
|                                                                                            |  |  |  |  |  |  |

- 2. Check the box labeled "Use Career Simulation"
- 3. Select the link "View/Change the Career Simulation"

| Actions               |                                   |
|-----------------------|-----------------------------------|
| Process Request       |                                   |
| ✓ What-If Information |                                   |
| Use Career Simulation | View/Change the Career Simulation |

Note: Using the "Add a What-If Course" option is not recommended.

- 4. Choose one of the two following actions:
  - a. Select the "Copy Current Program" button to populate the fields with current academic program/plan/sub-plan information.

| Create What-If Scenario |             |                       |  |  |
|-------------------------|-------------|-----------------------|--|--|
| ID/Name                 |             | Miranda Leigh Gifford |  |  |
| Academic Institution    | UMS05       | University of Maine   |  |  |
| Report Type             | UGWIF       | What-If Report        |  |  |
| Copy Current Program    | Clear What- | lf Values             |  |  |

## OR

- b. Enter values to be included in the scenario.
- 5. Options for Setting up the What-If scenario:
  - a. Select different academic program, adding/removing academic plans (majors/minors), adding/removing academic sub-plans (concentrations)
  - b. If the current program was copied, check the "Plan What-If Data" section for multiple rows indicating the student has more than academic plan. Use the "View All" link to see all plan data. Remove rows with the plans not be used for the What-If report being created by selecting the corresponding minus button.
  - c. Select a different requirement term to use a different catalog year.

| Program What-If Data     |                                            | View All 🛛 First 💶 1 of 1 🕨 Last |
|--------------------------|--------------------------------------------|----------------------------------|
| *Academic Institution    | University of Maine                        | + -                              |
| *Academic Career         | Undergraduate ~                            |                                  |
| *Career Requirement Term | 1510 Q 2014 Fall                           |                                  |
| *Requirement Term        | 1510 Q 2014 Fall                           |                                  |
| Student Career Nbr       | 1                                          |                                  |
| *Academic Program        | EDHD Q Coll of Edu & Human Devel           | View All to show all rows.       |
| Plan What-If Data        |                                            | View All First 🚺 1 of 2 🕨 Last   |
| *Requirement Term        | 1510 Q 2014 Fall                           | ÷ -                              |
| *Academic Plan           | CHF-BS Q Child Develop & Family Relat      | Use Minus button                 |
| Plan Sequence            | 1                                          | to remove row.                   |
| Sub-plan What-If Data    |                                            | View All 🛛 First 🚺 1 of 1 🕨 Last |
| *Requirement Term        | 1510 Q 2014 Fall                           | ± —                              |
| *Academic Sub-Plan       | INDFAMSTDS Q Individual and Family Studies |                                  |
| Plan Sequence            | 10                                         |                                  |
|                          |                                            |                                  |

6. Once the desired options for the What-If scenario are entered, select the OK button at the bottom of the page to return to the Report Request page.

7. Select the Process Request button.

| View/Change the C |
|-------------------|
|                   |

8. The generated report results will be based on the scenario options provided.

Click here for <u>more information on reading the report</u> which is available on the Office of Student Records website.